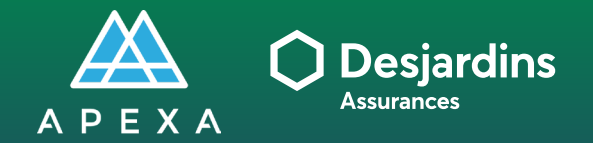

TÂCHE DU CONSEILLER Compléter et signer la trousse contractuelle

### **COMPLÉTER ET SIGNER LA TROUSSE CONTRACTUELLE**

Vous recevez un courriel de la part de notifications@apexa.ca vous informant qu'une trousse contractuelle est en attente d'être complétée et signée.

1 Cliquez sur Accéder à mon profil.

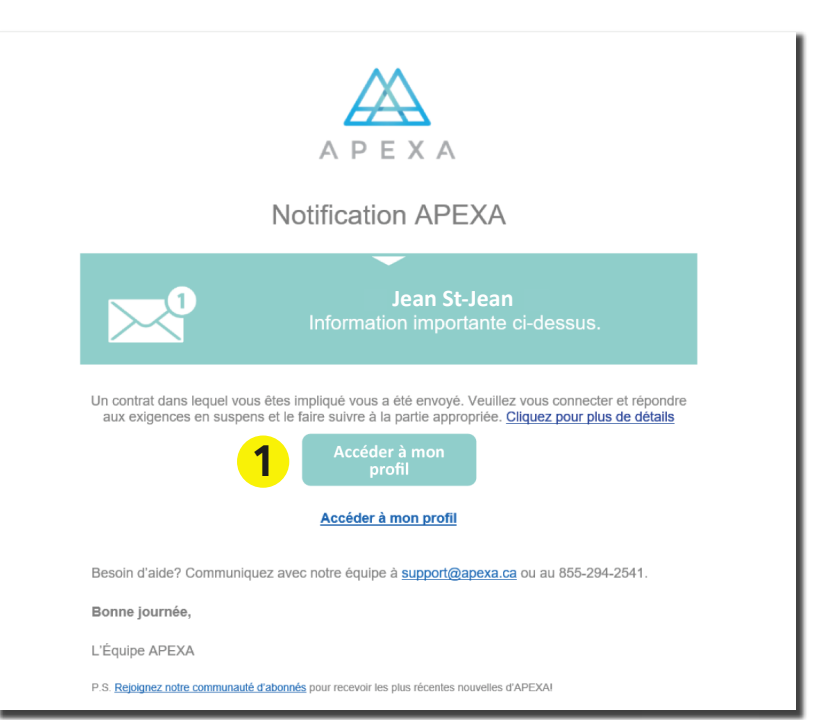

### Connectez-vous à la plateforme APEXA.

- 1 Entrez vos identifiants :
  - Adresse courriel
  - Mot de passe
- 2 Cliquez sur Ouverture de session.

| Bienvenue sur le portail APEXA                      |                                                                                                    |
|-----------------------------------------------------|----------------------------------------------------------------------------------------------------|
| Connectez-vous à votre compte                       | Première fois sur<br>ACTIVE VIELLE<br>Inscrivez vieus ®<br>Veuillez cliquer sur le bouton<br>Juste au dessus pour<br>commencer le processus<br>d'ouverture de compte.<br>Vaus devez veus inscrite en utiliant<br>Frafresse courriel sur leguelle vous avez<br>reçu votre invitation AFEA. Si vous<br>posséder déjà un compte AFEA.<br>Seléctione: Exploito Ajouter mes<br>contrats' dans le courriel d'invitation.<br>Vous avez le possibilité de charger votre adresse<br>courriel une fois votre profil completé. |
| APEXA portal offered in English O<br>Beson d'ade? O | Alimenté par Bluesun inc.<br>4.1.6 (g16GL9NvN)                                                                                                    |

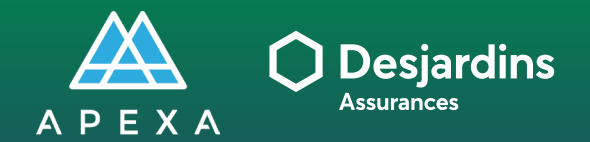

# PROCESSUS DE SÉLECTION

TÂCHE DU CONSEILLER Compléter et signer la trousse contractuelle

## COMPLÉTER ET SIGNER LA TROUSSE CONTRACTUELLE

Répondez aux questions dans tous les onglets : Questions - Renseignements bancaires - Documents - Ententes.

#### 1 Vérifiez les détails du contrat :

- Partie principale : DSF (l'assureur)
- AGA : Votre regroupement SFL
- Entreprise : Votre cabinet/incorporation
- Conseiller : Vous-même
- **2** Cliquez sur un onglet pour l'ouvrir.
- Cliquez sur Répondre à côté de chaque question.
- 4 Cliquez sur **Soumettre**. \* Le **0** à côté de chaque onglet signifie qu'il y a des

questions qui nécessitent une réponse.

\* Le bouton **Soumettre** sera cliquable lorsque vous aurez complété et/ou signé tous les onglets.

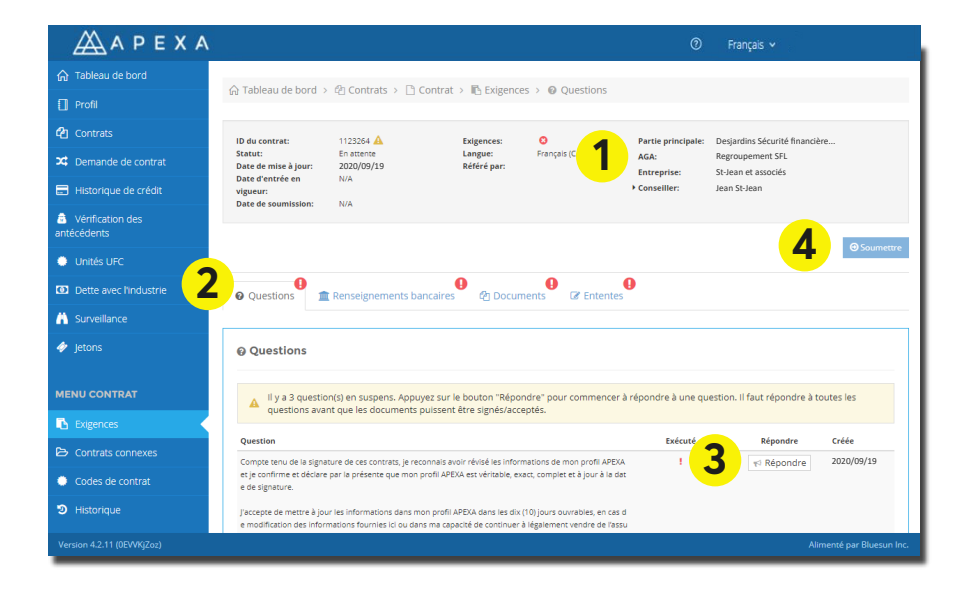

La trousse contractuelle a été transférée au cabinet/incorporation. Voici comment le voir :

- i II y a une mention que le contrat est **actuellement avec une autre partie**.
- ii L'icône ▶ est à côté du cabinet/ incorporation.

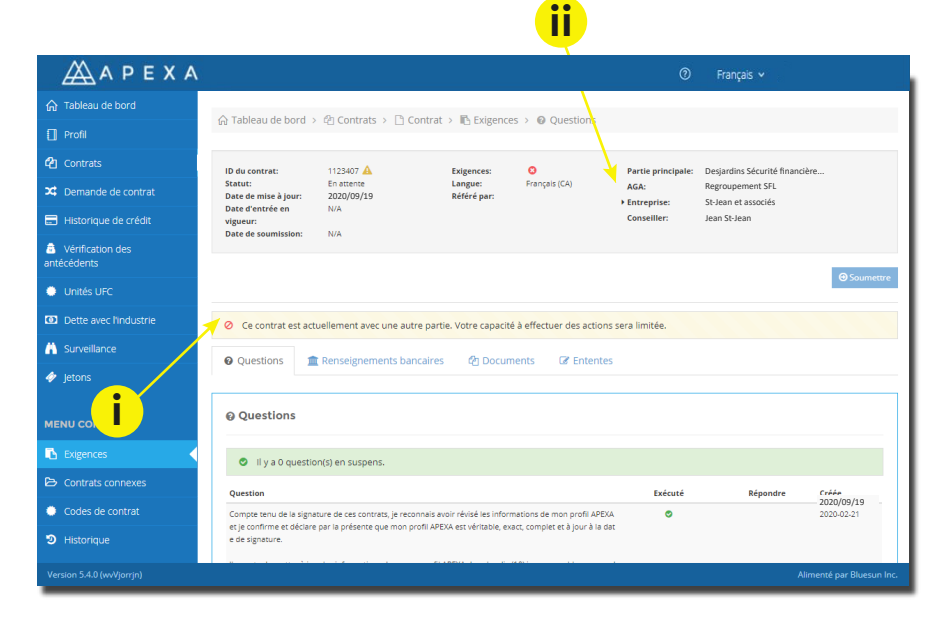